Di dalam menghadapi senario wabak Convid-19, UiTM tidak terkecuali di dalam mendepani situasi sukar bagi penyampaian perkhidmatan pembelajaran dan pengajaran (P&P) kuliah.

Justeru itu, Jabatan Infostruktur ingin memaklumkan aplikasi dalam talian (*on-line*) sedia ada kepada Bahagian Hal Ehwal Akademik bagi kelangsungan semua pensyarah untuk P&P di UiTM agar tidak terganggu.

| Aplikasi  | Tools                | Ciri-ciri                                                |  |  |  |
|-----------|----------------------|----------------------------------------------------------|--|--|--|
|           | Google Classroom     | Melaksanakan pengajaran lebih produktif dan bermakna     |  |  |  |
|           |                      | dengan menyelaraskan tugasan, meningkatkan               |  |  |  |
|           |                      | kerjasama, dan memupuk komunikasi. Pengajar boleh        |  |  |  |
|           |                      | membuat kelas, mengedarkan tugasan, menghantar           |  |  |  |
|           |                      | maklum balas, dan melihat segala-galanya di satu tempat. |  |  |  |
|           | Google Meet          | Aplikasi persidangan video di mana pengguna boleh        |  |  |  |
| Google    |                      | membuat panggilan dan merakam video                      |  |  |  |
|           | Google Hangout       | Membawa perbualan ke kehidupan dengan foto, emoji,       |  |  |  |
|           |                      | dan juga panggilan video kumpulan untuk terus            |  |  |  |
|           |                      | berhubung.                                               |  |  |  |
|           | Google Drive         | Perkhidmatan storan yang membolehkan pengguna            |  |  |  |
|           |                      | menyimpan fail di pelayan mereka, menyegerakkan fail ke  |  |  |  |
|           |                      | seluruh peranti, dan berkongsi fail.                     |  |  |  |
|           | Microsoft Teams      | Platform komunikasi dan kolaborasi yang menggabungkan    |  |  |  |
|           |                      | sembang tempat kerja, mesyuarat video, storan fail, dan  |  |  |  |
|           |                      | integrasi aplikasi yang berterusan.                      |  |  |  |
|           | Microsoft Streams    | Perkhidmatan Video Enterprise di mana orang dalam        |  |  |  |
|           |                      | organisasi anda boleh memuat naik, melihat, dan          |  |  |  |
|           |                      | berkongsi video dengan selamat. Anda boleh berkongsi     |  |  |  |
|           |                      | rakaman kelas, mesyuarat, persembahan, sesi latihan,     |  |  |  |
| Microsoft |                      | atau video lain yang membantu kerjasama pasukan anda.    |  |  |  |
| Wheresore | Microsoft Whiteboard | Kanvas digital, di mana orang, kandungan, dan idea       |  |  |  |
|           |                      | berkumpul. Anda boleh menggunakan aplikasi untuk         |  |  |  |
|           |                      | bekerjasama dengan pasukan anda untuk mencapai           |  |  |  |
|           |                      | banyak aktiviti - sama ada pasukan anda berada di tempat |  |  |  |
|           |                      | yang sama atau di beberapa lokasi. Ahli pasukan boleh    |  |  |  |
|           |                      | bekerjasama menggunakan peranti mereka sendiri.          |  |  |  |
|           | Micorosoft One Drive | Tempat untuk menyimpan fail dan foto dan boleh           |  |  |  |
|           |                      | dapatkannya daripada sebarang peranti, di mana-mana.     |  |  |  |

Selain itu, untuk tujuan mesyuarat dalam talian (*on-line*) terdapat beberapa pilihan yang boleh digunakan seperti di bawah :

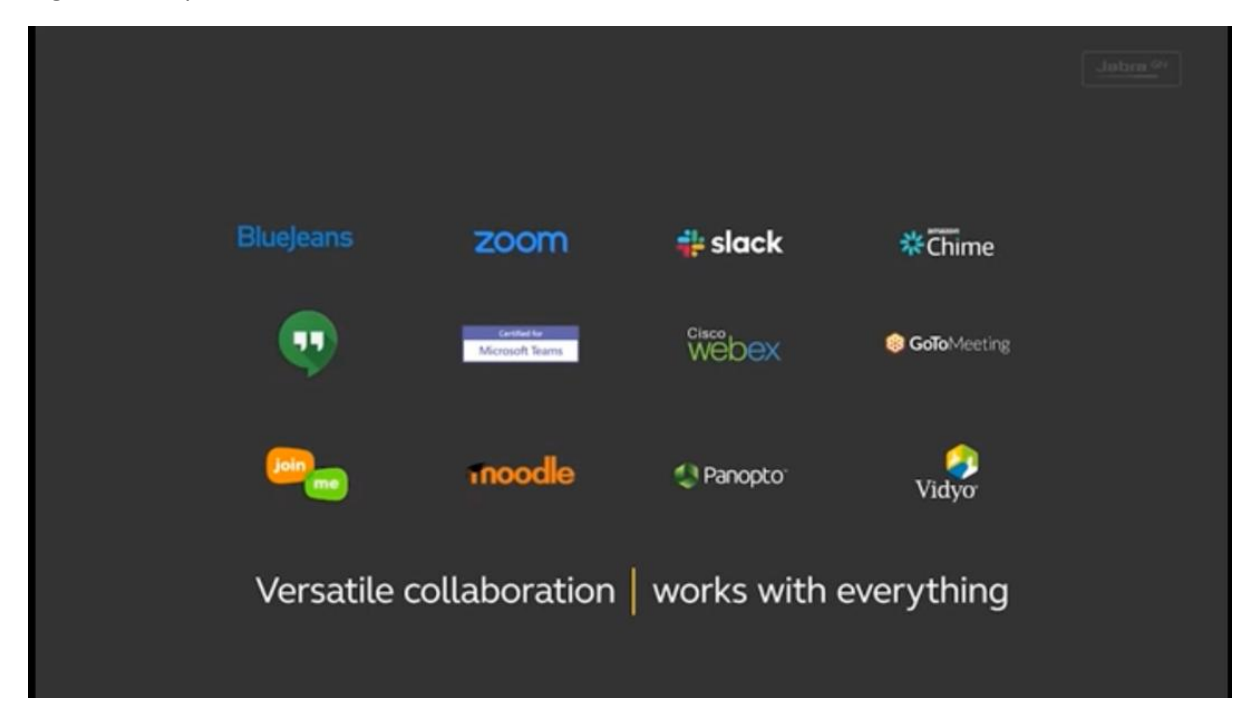

Kesemua aplikasi di atas boleh diaksees melalui Komputer Peribadi (PC), Komputer Riba (Notebook/Laptop), Tablet PC dan telefon bimbit (handphone).

Video tutorial : https://www.youtube.com/watch?v=SOabtqUb2bY

Antara platform yang disediakan oleh Jabatan Infostruktur adalah :

- 1. Platform Google
- 2. Platform Cisco
- 3. Platform Microsoft

# PLATFORM GOOGLE

1. Google Hangouts Boleh digunakan untuk membuat panggilan telefon seperti WhatsApp Call.

#### Cara-cara penggunaan

- a. https://hangouts.google.com/
- b. Sign in menggunakan Google account anda

| Google Hogosti x +                                                                                      | - 0 ×<br>10 0 :<br>11 Septim                            | Sign in here |
|----------------------------------------------------------------------------------------------------|---------------------------------------------------------|--------------|
| Talk to your friends and family<br>Hangouts lets you video call, phone, or message the people you love. |                                                         |              |
| • • •                                                                                                   | and the second                                          |              |
| ALEGO VIT NUME CAT MERSAGE                                                                              | Photo by Arevind Kickinaswamy                           |              |
| Download for 🙀 Android 🛛 zig App Store 🔲 Chrome - Get Hangools Diater on 👘 Android                      |                                                         |              |
|                                                                                                    | Activate Windows<br>Go to Settings to activate Windows. |              |
| 🛱 🔎 Type here to search 🛛 🛱 🤮 🔚 📷 📶 🛤 🧕 🧕                                                               | ∽ tsu @ d× ENG 425PM □                                  |              |

c. Terdapat 3 pilihan setelah anda Sign In iaitu Video Call, Phone Call dan Message (fungsi yang sama seperti WhatsApp). Sekiranya anda klik pada Video Call, secara automatik anda akan ke Google Meet

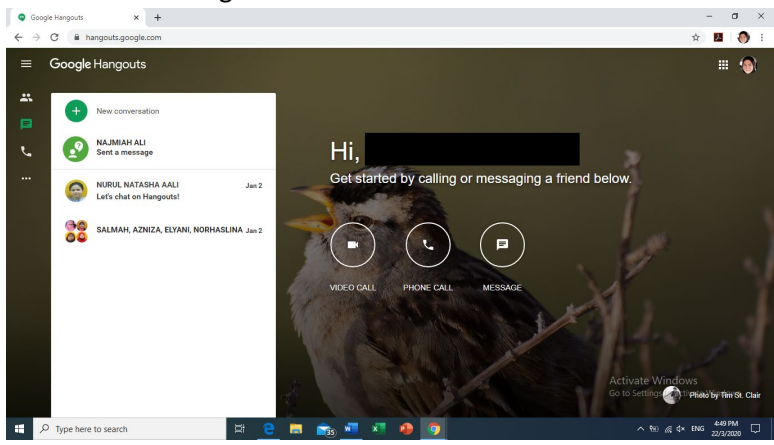

2. Google Meet

eet 🧲

Video Tutorial : <u>https://youtu.be/sOFmjboJY6Q</u>

a. <a href="https://meet.google.com/\_meet">https://meet.google.com/\_meet</a>

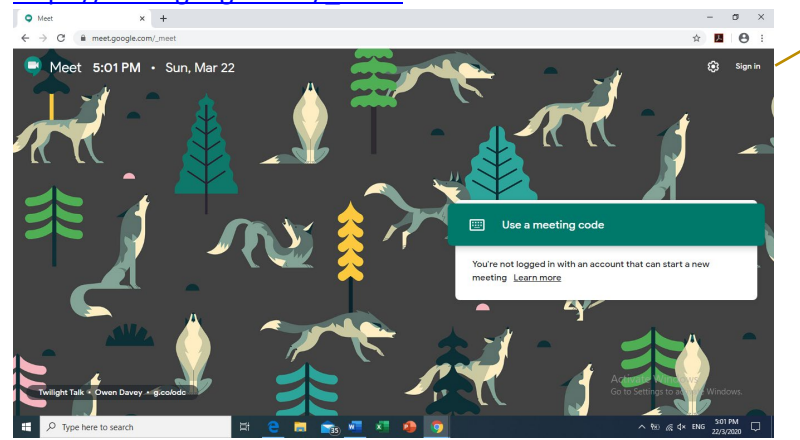

Sign in here

b. Setelah Sign In, boleh "Join or start a meeting"

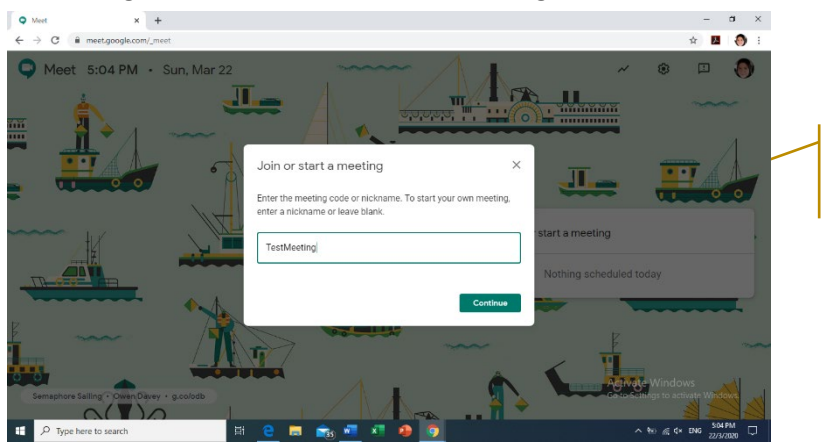

Create meeting ID (Nickname)

c. Klik "Join Now" untuk dapatkan maklumat invitation atau untuk +Add People

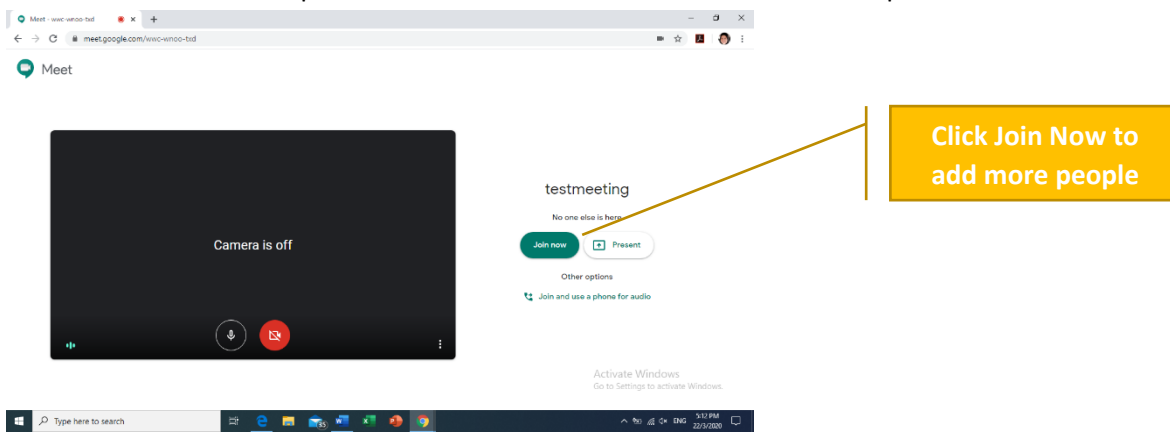

d. Klik "Join Now" untuk dapatkan maklumat invitation atau untuk +Add People

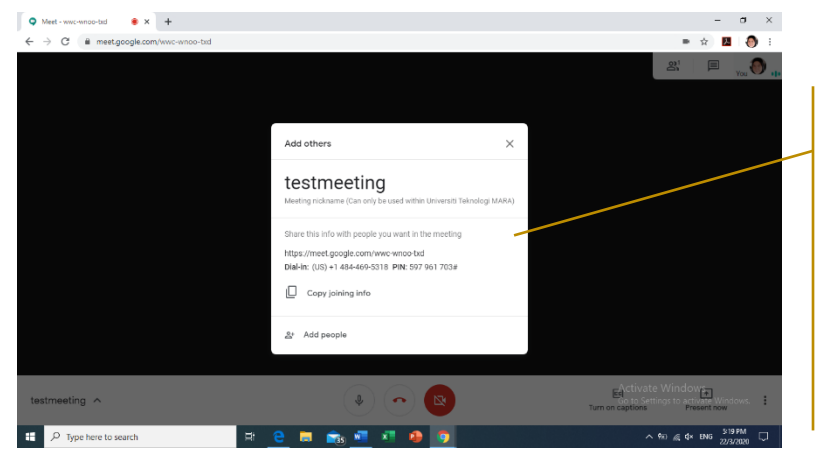

We have two choices : a.Click Copy joining info (blast to the person you want to invite) b. Click Add People (search by name)

- e. Anda boleh meneruskan mesyuarat anda samada hanya secara voice atau bersekali dengan video anda.
- f. Sekiranya ada sesuatu yang perlu ditunjukkan kepada semua ahli mesyuarat, anda boleh klik pada Present Now.

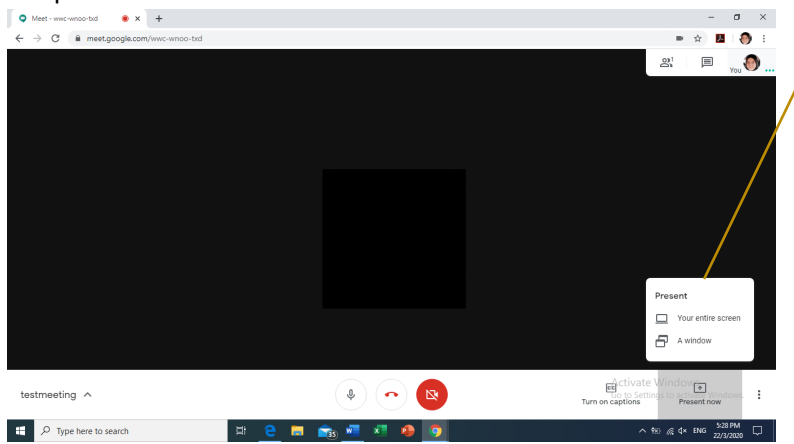

We have two choices : a.Your entire screen (your live screen) b.A window (Selected files)

#### **PLATFORM CISCO**

- 1. CISCO Webex Meetings (Floating license : 3306) Permohonan akaun boleh dibuat melalui https://bsu.uitm.edu.my/. Video tutorial https://www.youtube.com/watch?v=60IX\_A3Inqo
  - a. "Sign in" ke akaun Cisco Webex Meetings and <u>https://www.webex.com/</u>

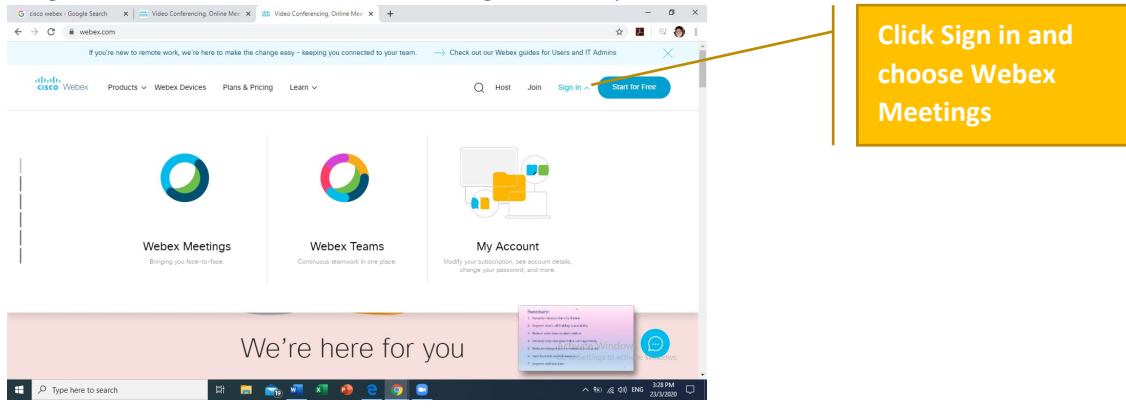

b. Selepas "Sign In", anda akan masuk ke "Personal Room" anda di mana terdapat "link default" yang direka khas untuk anda gunakan sebagai "invitation link".

| G cisco webex - Google Search 🗙                          | : 🔾 Cisco Webex Meetings 🗙 G app for video tatorial - Google S- 🗴 🕇 | – a ×                                                                |                      |
|----------------------------------------------------------|---------------------------------------------------------------------|----------------------------------------------------------------------|----------------------|
| $\leftrightarrow$ $\rightarrow$ C $($ $a$ uitm.webex.com | ŋ/webappng/sites/uitm/dashboard/home                                | * 🖬   🗉 🌒 :                                                          | Default link to your |
| cisco Webex                                              |                                                                     |                                                                      | Default link to your |
|                                                          |                                                                     |                                                                      | Personal Room.       |
| A Home                                                   | Enter meeting information to join a meeting                         | English   Classic View   Intan ~                                     |                      |
| Meetings                                                 |                                                                     | i                                                                    | You also can         |
| Recordings                                               | Personal                                                            | ×                                                                    | downloaded desiston  |
| Preferences                                              | Room                                                                |                                                                      | downloaded desktop   |
| 0a0 Insights                                             | mups://unin.wedex.com/mee/snanzasy                                  | Get ready for your upcoming meeting<br>by installing the Cisco Webex | app from this screen |
| ③ Support                                                |                                                                     | Meetings app now.                                                    |                      |
| ↓ Downloads                                              | Start a Meeting Schedule                                            | Download                                                             | You also can choose  |
| Feedback                                                 |                                                                     | Insights                                                             |                      |
|                                                          |                                                                     |                                                                      | either create a      |
| Webex Training                                           | Upcoming Meetings                                                   |                                                                      | meeting in desktop   |
| Webex Events                                             |                                                                     | A stranger Which Server                                              | ann ar web ann       |
| webex support                                            |                                                                     | Go to Settings to activate Windows.                                  | app of web app       |
| 🗄 🔎 Type here to search                                  | R 🖩 💼 📶 👫 🧶 🤤 🧿                                                     | ^ fic at 0) DNG 400 PM ⊒3/3/2000 □                                   |                      |

c. Untuk memulakan mesyuarat, anda boleh klik pada Start a Meeting dan perlu membenarkan akses microphone dan camera

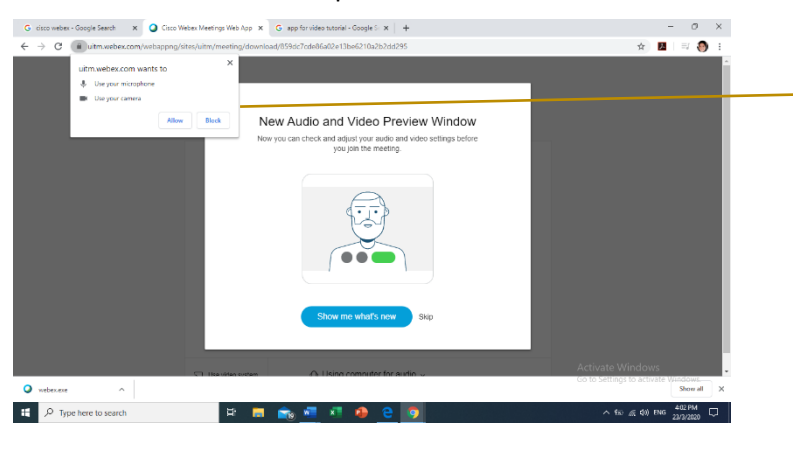

Allow access to your computer microphone and camera

d. Anda boleh memilih untuk menyertai mesyuarat melalui "browser" atau "desktop app"

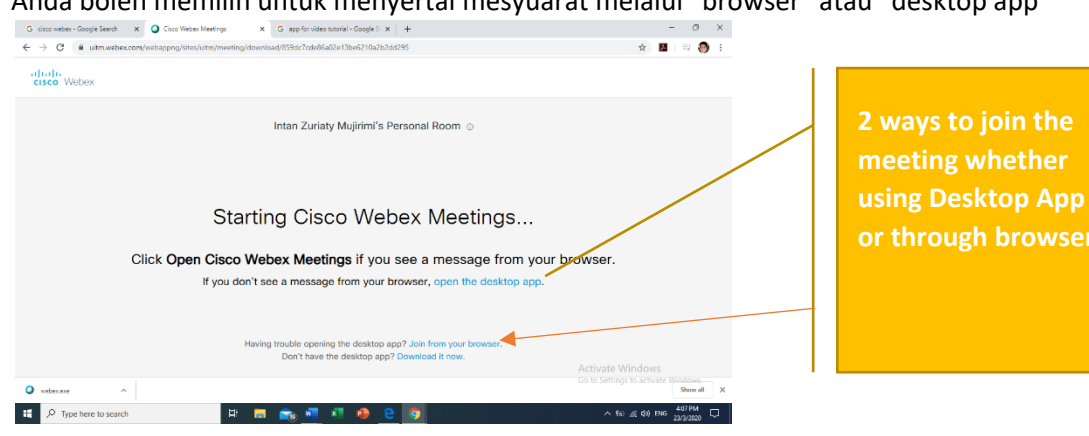

e. Anda boleh meneruskan mesyuarat anda samada hanya secara voice atau bersekali dengan video anda.

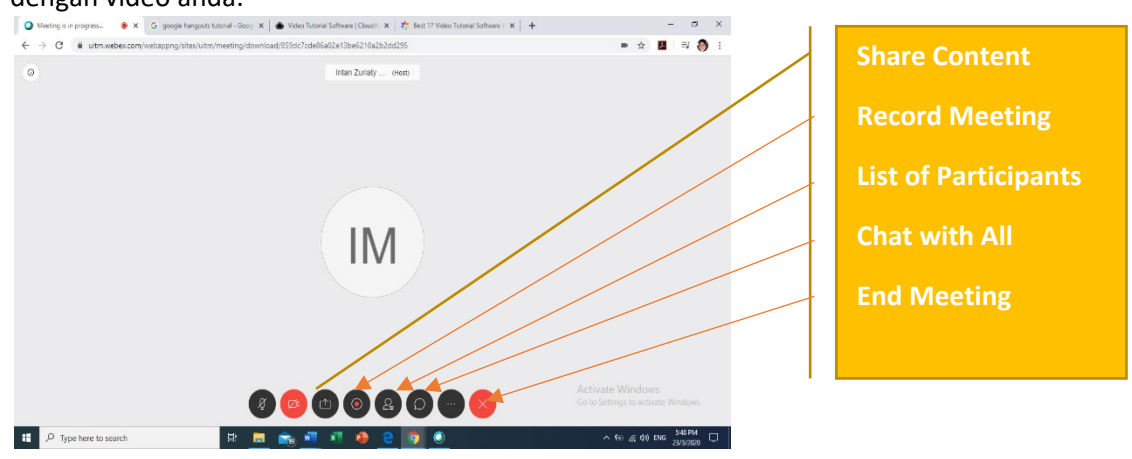

f. Di bawah adalah Cisco Webex Meetings Desktop App (perlu download dahulu)

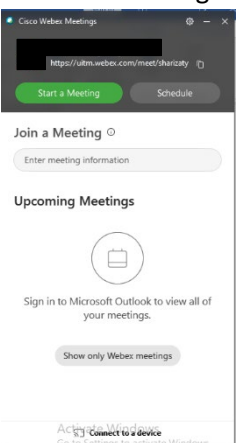

- CISCO Webex Teams (Floating license : 3306) Permohonan akaun boleh dibuat melalui <u>https://bsu.uitm.edu.my/</u>. Video tutorial <u>https://www.youtube.com/watch?v=00-k5Ku6P7o</u>
  - a. "Sign in" ke akaun Cisco Webex Meetings and https://www.webex.com/

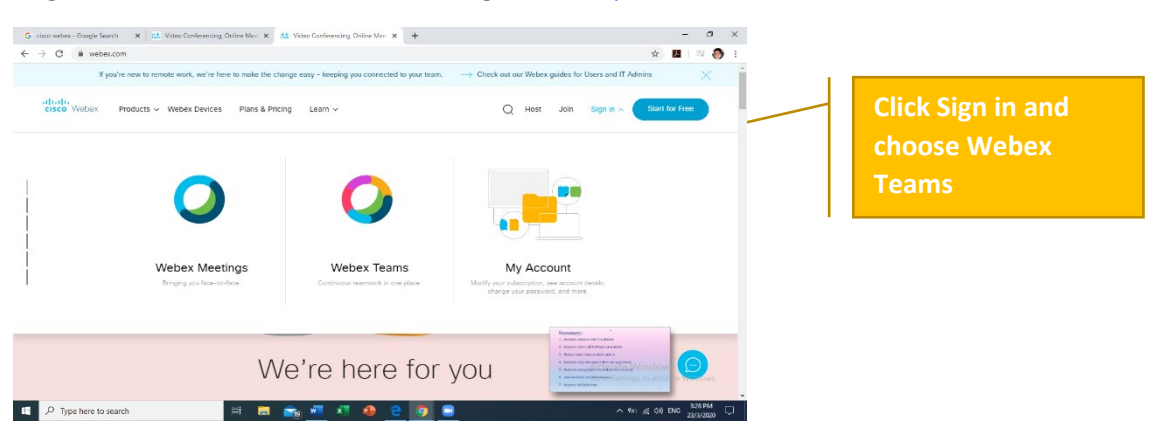

b. Anda boleh juga muat turun Cisco Webex Teams Desktop App

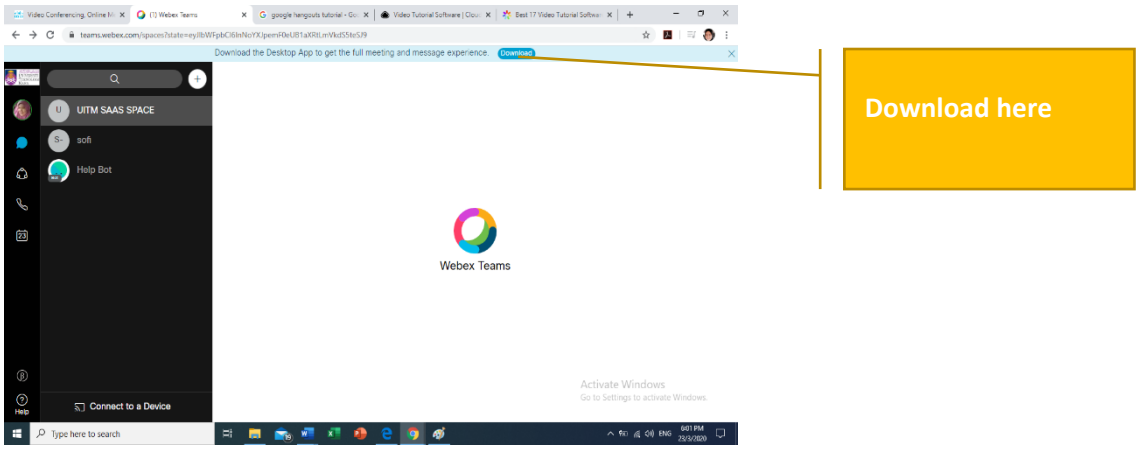

c. Help Bot dapat membantu anda untuk sebarang FAQ

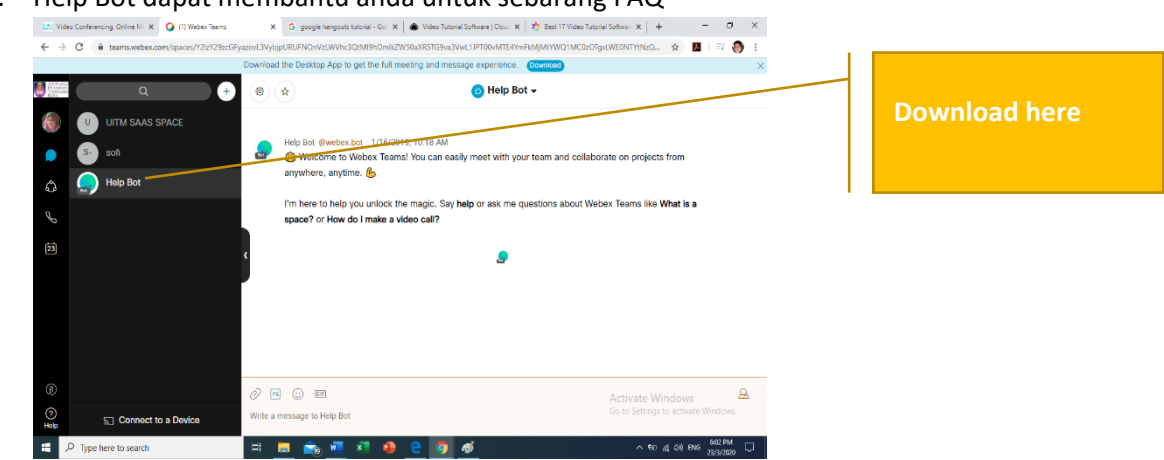

d. Tip: "Teams are a place to keep your team discussions organized. Anyone can be invited to your team. Create teams for your projects, department, or company"

https://help.webex.com/en-us/nxmbalq/Cisco-Webex-Teams-Video-Tutorials

- 3. CISCO Meeting Server (CMS) UiTM <u>https://cms.uitm.edu.my/?lang=en-US</u> Layari <u>https://vod.uitm.edu.my/</u> untuk mendapatkan maklumat lanjut.
  - a. Klik "Advanced" untuk meneruskan ke laman web CMS

| 🛊 Settings 🛛 🗙 🙆 Privacy error       | x +                                                                                                    | -       | 0 | 3 | × |
|--------------------------------------|----------------------------------------------------------------------------------------------------|---------|---|---|---|
| ← → C ▲ Not secure   cms.uitm.edu.my |                                                                                                    | \$<br>0 | 馬 | θ | : |
|                                      | A                                                                                                    |         |   |   |   |
|                                      | Your connection is not private                                                                                                    |         |   |   |   |
|                                      | Attackers might be trying to steal your information from cms.uitm.edu.my (for example,<br>passwords, messages, or credit cards). Learn more                 |         |   |   |   |
|                                      | NET::ER_CERT_AUTHORITY_INVALID                                                                                                    |         |   |   |   |
|                                      | Help improve Chrome security by sending <u>UBLs of some pages you visit. limited system</u><br>information, and some page context to Google. Enably, policy |         |   |   |   |
| Klik butang Advanced                 | Advanced     Task to colory                                                                                                    |         |   |   | 0 |
|                                      |                                                                                                    |         |   |   |   |

b. Klik Proceed to cms.uitm.edu.my (unsafe) untuk meneruskan ke laman web CMS

| C Settings X          | Ø Privacy error X +                                                                             |         |   | 0 |
|-----------------------|-------------------------------------------------------------------------------------------------|---------|---|---|
| C 🔺 Not secure   cms. | itm.edu.my                                                                                      | \$<br>٥ | Л | 0 |
|                       |                                                                                                 |         |   |   |
|                       |                                                                                                 |         |   |   |
|                       |                                                                                                 |         |   |   |
|                       | A                                                                                               |         |   |   |
|                       | <b>A</b>                                                                                        |         |   |   |
|                       |                                                                                                 |         |   |   |
|                       | Your connection is not private                                                                  |         |   |   |
|                       | Attackers might be trying to steal your information from cms.uitm.edu.my (for example,          |         |   |   |
|                       | passwords, messages, or credit cards). Learn more                                               |         |   |   |
|                       | NET:ERR_CERT_AUTHORITY_INVALID                                                                  |         |   |   |
|                       | Lieln improve Chrome security by sending LIBIs of some pages you visit limited outern           |         |   |   |
|                       | information and some page content to Google. Privacy policy                                     |         |   |   |
|                       |                                                                                                 |         |   |   |
|                       | Hide advanced Back to safety                                                                    |         |   |   |
|                       |                                                                                                 |         |   |   |
|                       | This server could not prove that it is cms.uitm.edu.my; its security certificate is not trusted |         |   |   |
|                       | by your computer's operating system. This may be caused by a misconfiguration or an             |         |   |   |
|                       | attacker intercepting your connection.                                                          |         |   |   |
| k                     | lik> Proceed to cms.uitm.edu.my.tunsatei                                                        |         |   |   |
|                       |                                                                                                 |         |   |   |

## c. Klik Join Meeting.

| M Cisco Meeting App X +             |                   | - 0 ×                                                   |
|-------------------------------------|-------------------|---------------------------------------------------------|
| ← → C ▲ Not secure   cms.uitm.edu.m | y/?lang=en-US     | ☆ 📕 🗐 🕄                                                 |
| ۲                                   |                   | Definition (US)                                         |
|                                     |                   |                                                         |
|                                     |                   |                                                         |
|                                     | Cisco Meeting App |                                                         |
|                                     | Sign in           |                                                         |
|                                     | Join meeting      |                                                         |
|                                     |                   |                                                         |
|                                     | .ijuju<br>cisco   | Activate Windows<br>Go to Settings to activate Windows. |
| Type here to search                 | H 🖬 💼 📲 ጃ 🥵 🤤 🥥   | ^ %30 & di) ENG 630 PM                                  |

d. Host mesyuarat perlu memberi maklumat awal untuk Meeting ID. Maklumat passcode boleh dibiarkan kosong.

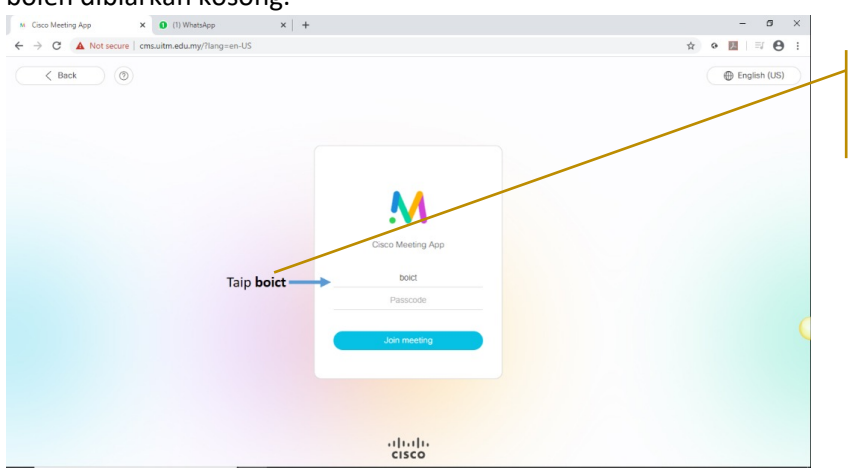

This is only an example.

## e. Seterusnya masukkan nama anda

| M Cisco Meeting App X 0 (1) WhatsApp X +              |                                                    | - a ×                           |
|-------------------------------------------------------|----------------------------------------------------|---------------------------------|
| ← → C ▲ Not secure   cms.uitm.edu.my/?lang=en-US      |                                                    | ☆ • 💹 🗐 🖯 :                     |
| C A Notecore Consultinedumy/flagnen-US     O     Bock | Cisco Meeting App<br>Joining Bahagian Operasi ICT. | Ŷ • M ⊨ P • :<br>⊕ English (US) |
|                                                       | Jon meeting<br>- III-III-<br>cisco                 |                                 |

f. Untuk memulakan mesyuarat, anda boleh klik pada Start a Meeting dan perlu membenarkan akses microphone dan camera dan seterusnya Klik Join Meeting.

| <ul> <li>(1) WhatsApp</li> <li>X ↓ Settings</li> </ul>                                            | × M Cisco Meeting App × +           | - ø ×       |
|---------------------------------------------------------------------------------------------------|-------------------------------------|-------------|
| ← → C ▲ Not secure cms.uitm.edu.my/?lang=                                                         | =en-US                              | x • 🖪 🖯 😫 i |
| (5) crisuitm.edu.my wants to<br>Use your microphone<br>Use your camere<br>Klik butang Allow Allow | x<br>Joining Bahagian Operasi ICT   | ntation     |
| Camera<br>Default Corr                                                                            | ners V Microphone 1 V Test speakers |             |
|                                                                                                   | Cancel Jon meeting                  | ¢           |
|                                                                                                   |                                     |             |

## g. Antara fungsi yang boleh digunakan melalui CMS

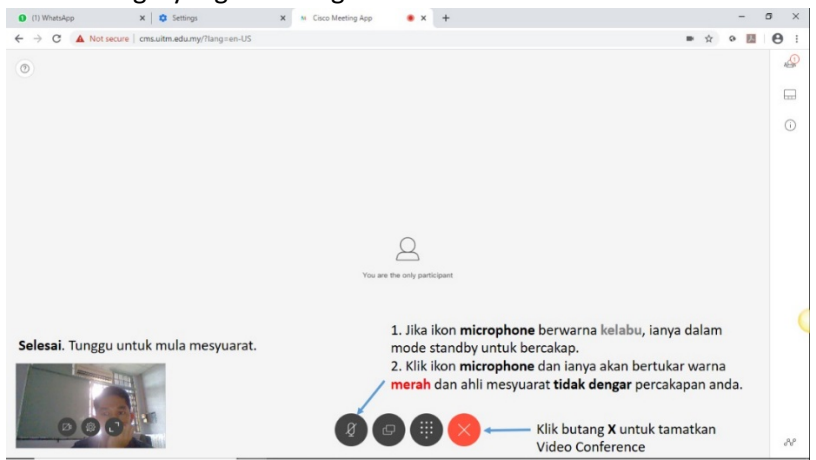